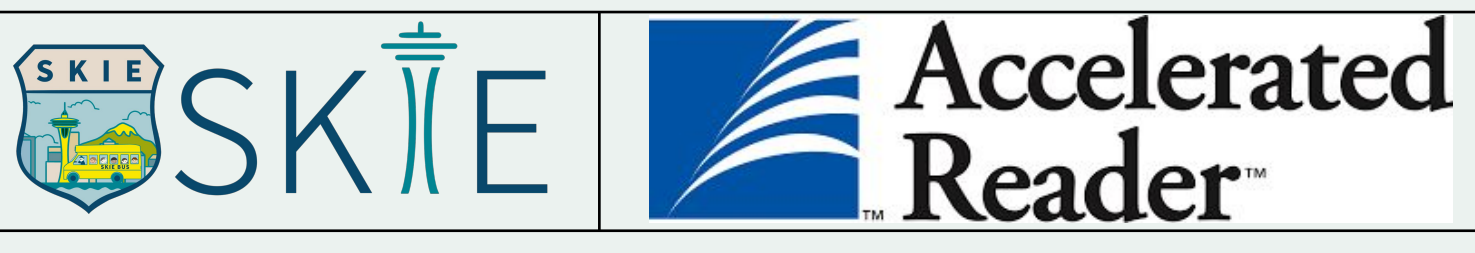

## AR 사용법

SKIE ноп

1단계: 다음 URL로 이동합니다 (SKIE

홈페이지에도 있습니다).

https://rpna26.renlearn.co.kr/rpna74sr/ 또는 https://www.skie-korea.org/

'Online Library' 탭을 클릭한 다음 AR 버튼까지 아래로 스크롤합니다.

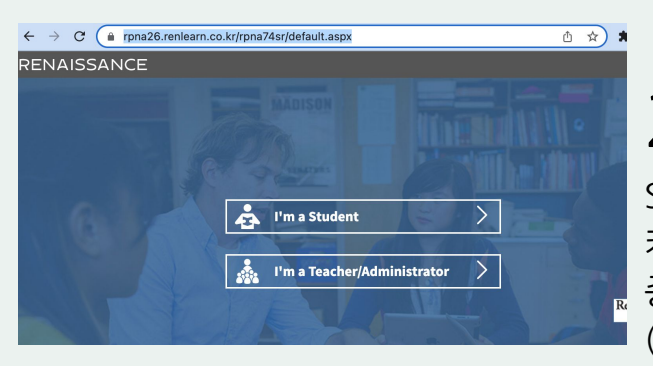

← → C ( a rpna26.renlearn.co.kr/rpna74sr/StudentPlace.asp

RENAISSANCE

Home

STAR

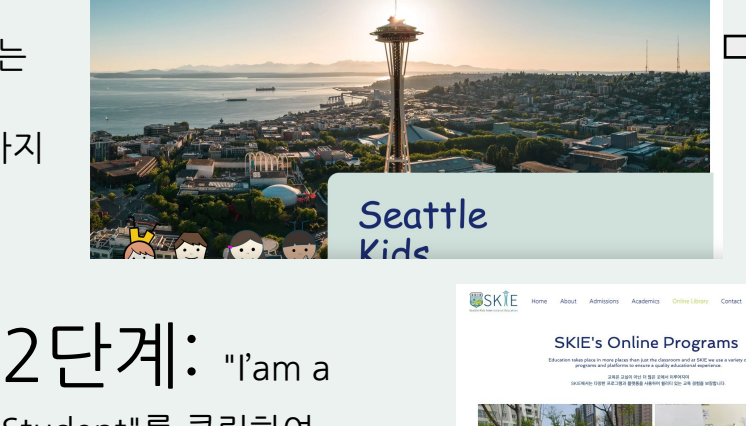

Academics (Online Library)

Student"를 클릭하여 키즈노트에서 제공하는 자격 증명으로 로그인합니다. (사용자 이름 = 학생 이름 + 성에는 대문자 공백 없음 / 암호 = 학생 이름 대문자)

0 279

Contact

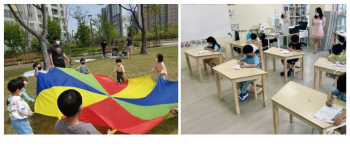

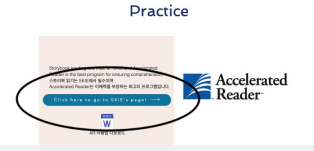

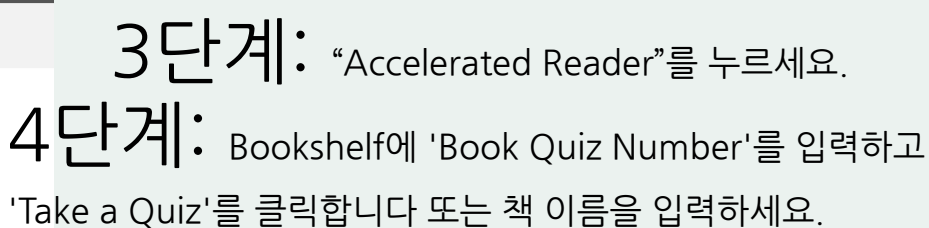

5단계: 학생이 책을 읽는 방법을 선택한 다음 '퀴즈 시작'을 클릭합니다.

| Accelerat<br>Reader | ied"                                                                                                    | Q 😚<br>Reading Progress | Bookshelf | ATOS BOOK LEVEL 1 8                                                          |
|---------------------|----------------------------------------------------------------------------------------------------|-------------------------|-----------|------------------------------------------------------------------------------|
| 1 Result found      | Find a Book<br>195001 Beerd                                                                                                    | Filters <b>T</b>        |           | AR POINTS<br>AR POINTS<br>RATING<br>WORD COUNT<br>BOOK QUIZ NUMBER<br>HIMMER |
|                     | Seconting an Astronaut<br>y Martha E.H. Rustad<br>aveil 18.6. G. Nonfletion - Quiz 195031 EN - Points 0.5 ()<br>n this book, readers will learn all about what it's like to bacome an astronaut. | Take Quiz               |           | 9781515798231.00                                                             |

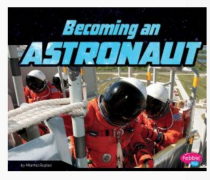

| Becoming an Astronaut<br>by Martha E.H. Rustad |              |  |  |  |  |  |  |  |  |  |  |
|------------------------------------------------|--------------|--|--|--|--|--|--|--|--|--|--|
| Quiz: 195031 EN<br>Points: 0.5                 | Level: 1.8 L |  |  |  |  |  |  |  |  |  |  |

| RP       | Reading P     | ractice  | ,    | 1 |
|----------|---------------|----------|------|---|
| ow dia   | l you read ti | ne book? |      |   |
| <b>*</b> | I was read    | to       |      |   |
| •        | I read with   | h someor | ne n | 1 |
| ÷        | I read by m   | yself    |      |   |
| Reco     | rded Voice    | On       | Off  | ~ |

- 퀴즈는 선택 사항이지만 시애틀 키즈에서는 완성된 퀴즈를 모니터링하고 AR로 퀴즈 포인트를 받은 학생에게 마켓데이를 보상을 제공합니다.
- 학생들은 한 번에 5권의 책을 대여할 수 있으며 매주 예정된 DEAR 시간에 책을 바꿔 읽어야 합니다. 학생들이 다음 주 DEAR 시간 전에 더 많은 책을 대출하고 싶다면 키즈노트를 통해 대출할 수 있으며, 현재 대출한 5권의 책을 반납해야 합니다.
- AR 퀴즈는 재응시할 수 없지만, SKIE는 암기와 독해에 도움이 되기 때문에 학생들이 책을 다시 읽을 것을 권장합니다.
- SKIE 도서관에는 학생들이 보상을 기대하지 않고 읽을 수 있도록 AR 퀴즈가 없는 책이 있습니다. 이 책에는 'AR 없음' 스티커가 표시되어 있습니다.